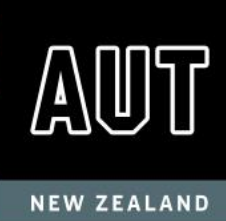

# 如何创建 RealMe 帐户

你需要一个 RealMe 帐户才能在线申请学生签证。 RealMe 旨在保护你的隐私。许多新西兰企 业和政府部门使用 Realme 提供的服务。

### 创建 RealMe 帐户并申请签证

1. 从<u>新西兰移民局主页</u>的右上角选择登录,然后从下拉列表中选择学生签证。

|                                  | About us | Login |
|----------------------------------|----------|-------|
|                                  |          |       |
| Select from this list            |          |       |
| Child visa                       |          | Â     |
| Request an NZeTA                 |          | - 1   |
| Partner visa                     |          | _     |
| Skilled Migrant Category – EOIs  |          |       |
| Student visa                     |          |       |
| Visa Verification Service        |          |       |
| VisaView for education providers |          | ~     |

2. 然后点击"登录或创建帐户"(蓝色按键)。

|  | COVID-19 | NEW ZEALAND VISA | AS ASSIST MIGRANTS AND STUDENTS                                               | EMPLOY MIGRANTS                |                            | About us | Login | م |
|--|----------|------------------|-------------------------------------------------------------------------------|--------------------------------|----------------------------|----------|-------|---|
|  | Student  | visa             | Log in here to apply online for your Studer account, you can create one here. | it visa. If you do not have an | LOG IN or CREATE ACCOUNT ೆ | <b>a</b> | Red   |   |
|  |          |                  |                                                                               |                                | What is RealMe?            |          |       |   |

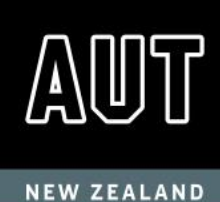

3. 选择"创建你的 RealMe"登录。

# Create a RealMe login

#### To access this service you need a RealMe login.

You'll be able to access a range of services with a single username and password. RealMe is designed to protect your privacy and security.

CREATE YOUR REALME LOGIN

- 4. 通过以下方式设置你的 RealMe 帐户:
  - o 提供您的电子邮箱地址
  - o 提供用户名
  - o 提供密码
  - 选择3个安全问题,并提供证明你是人类的答案,输入你在图片中看到的字符。
- 5. 接受使用条款并选择继续。
- 6. 接受帐户安全免责声明以创建你的移民局在线个人资料。
- 你会被转至移民局在线页面。输入显示名称(这个名称可以与你的 RealMe 用户名不同)以及你的邮箱地址。
- 8. 选择同意并继续
- 9. 你会收到2封邮件:
  - o 一封来自 RealMe 的邮件,告知你的注册成功;
  - 一封来自移民局在线的邮件,用于验证你的帐户。
    - 如果你没有收到邮件,请检查你的垃圾邮件。
- 10. 选择移民局在线发给你的邮件中提供的验证**链接**以激活你的帐户,然后按照提供的链 接验证你的帐户。
- 11. 选择查看我的帐户,然后选择学生签证完成在线申请表。

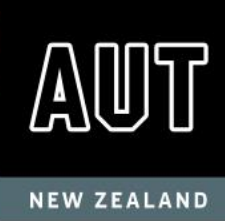

#### 如果你忘记了 RealMe 用户名或密码

如果你在登录时忘记了用户名或密码,请选择"忘记用户名"或"忘记密码",并按照步骤 操作。如果你重置了密码,仍然无法登录,请等待15分钟,然后再次尝试新密码。 如果你在访问 RealMe 帐户时仍然遇到问题,请致电新西兰移民局联络中心 <u>Contact Centre</u>